## 如何換領電子門票?

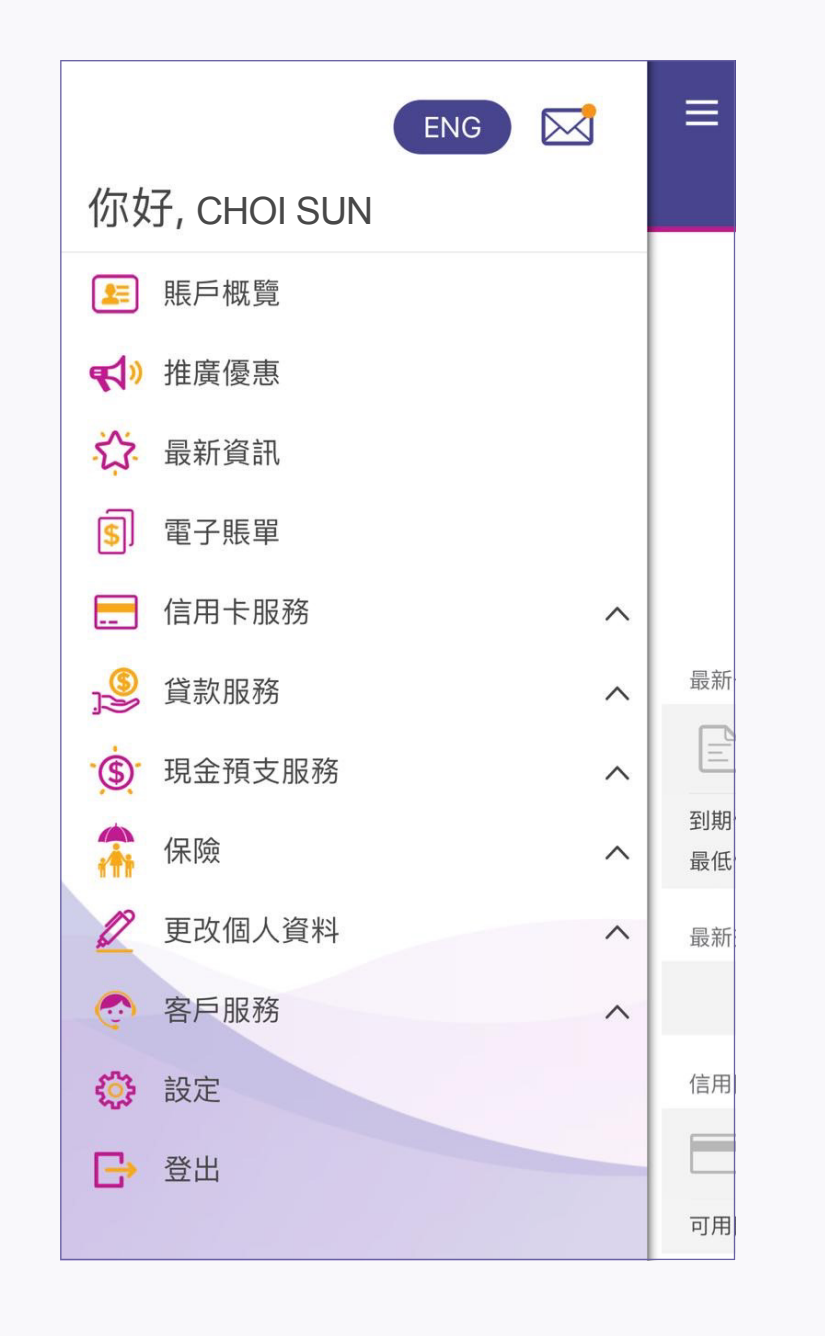

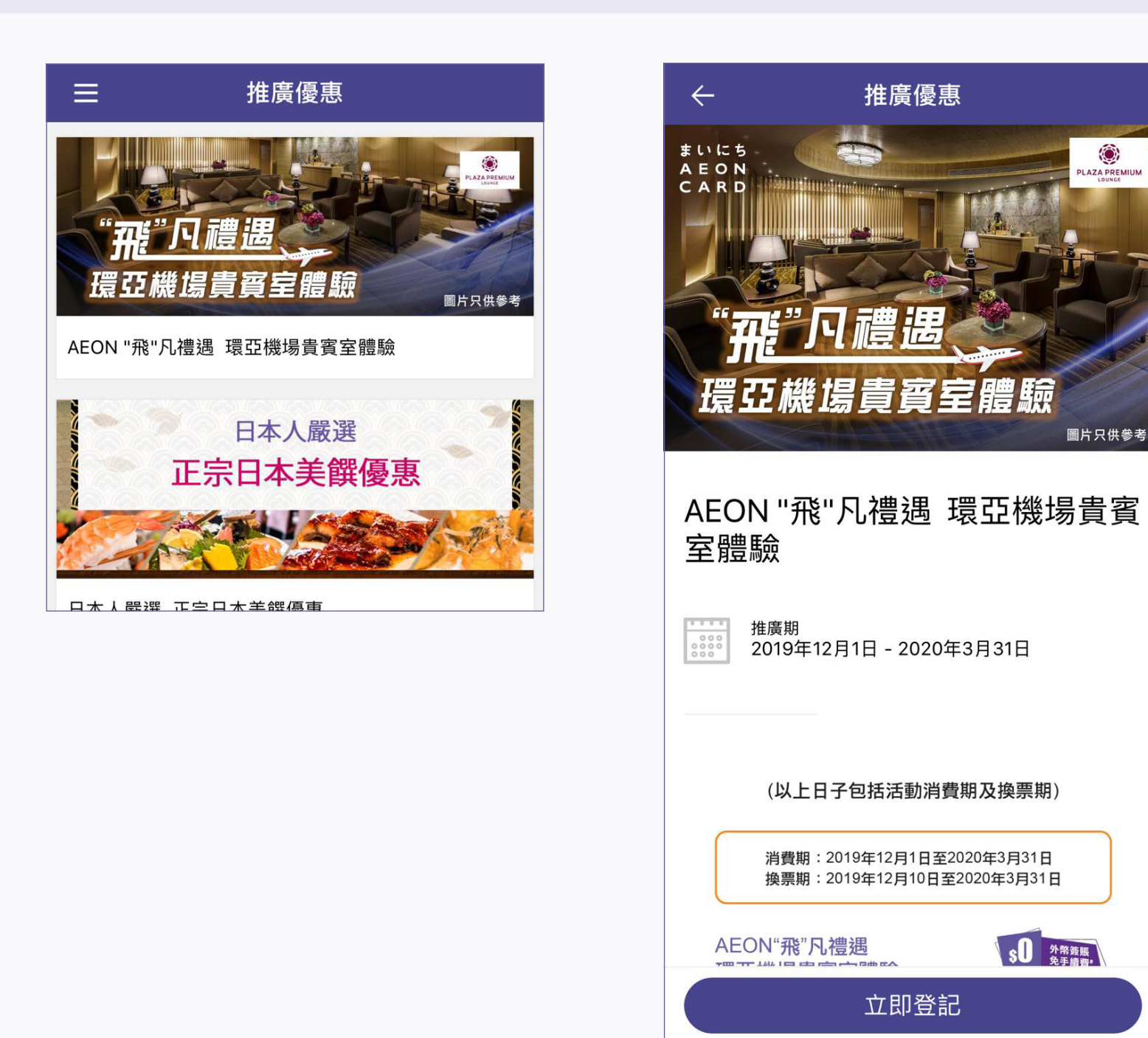

1. 開啟程式後,點選菜單中的「推廣優惠」 2. 點選「AEON "飛"凡禮遇 環亞機場貴賓室體驗」

3. 進入活動頁面後,點選「立即登記」

۲

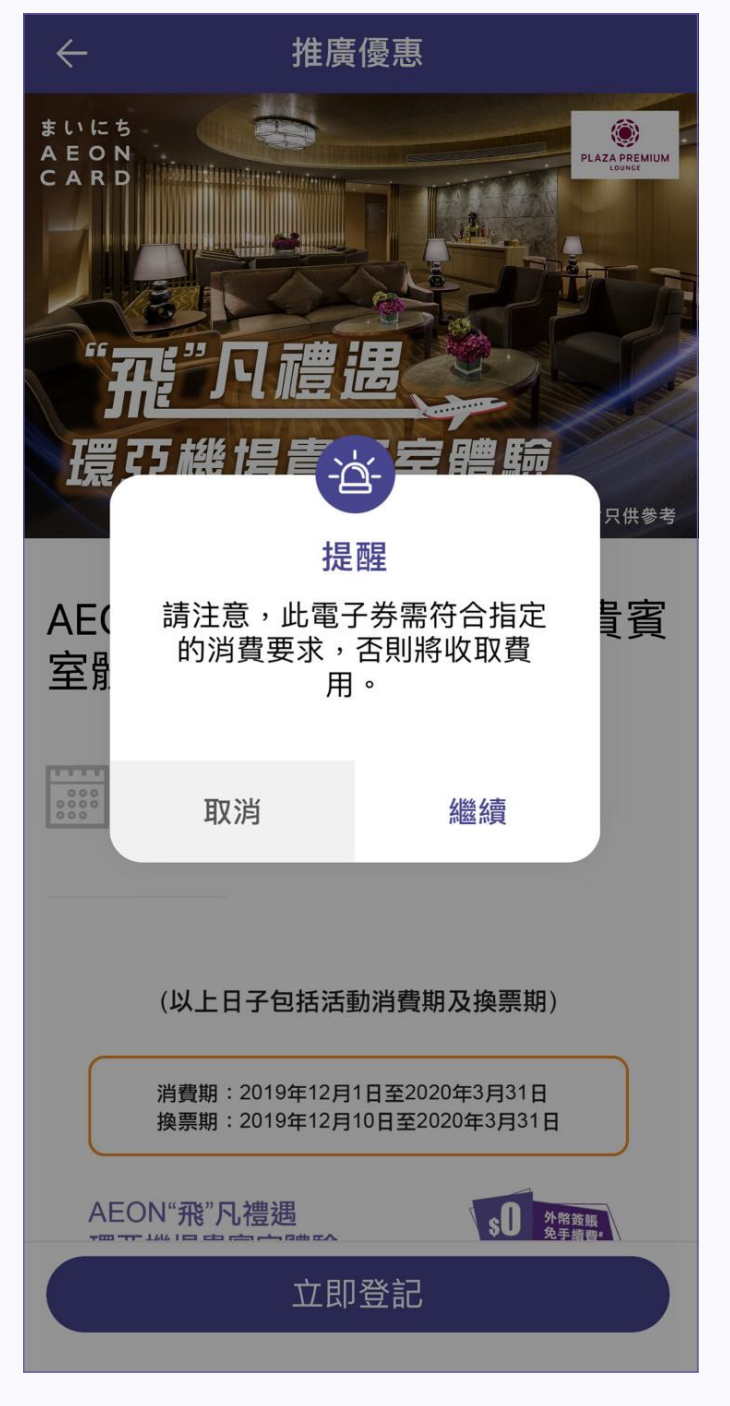

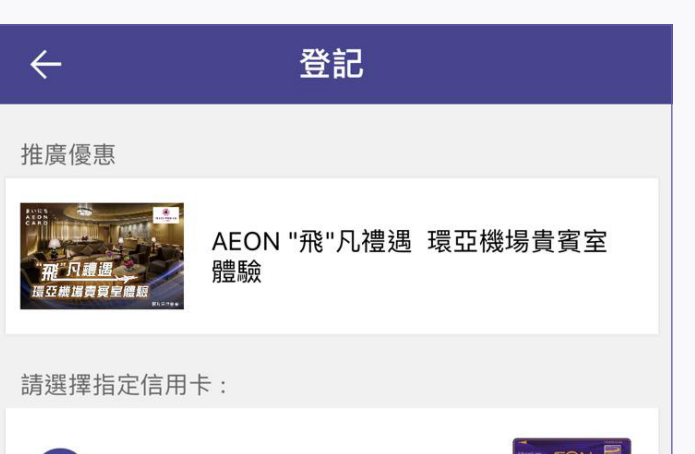

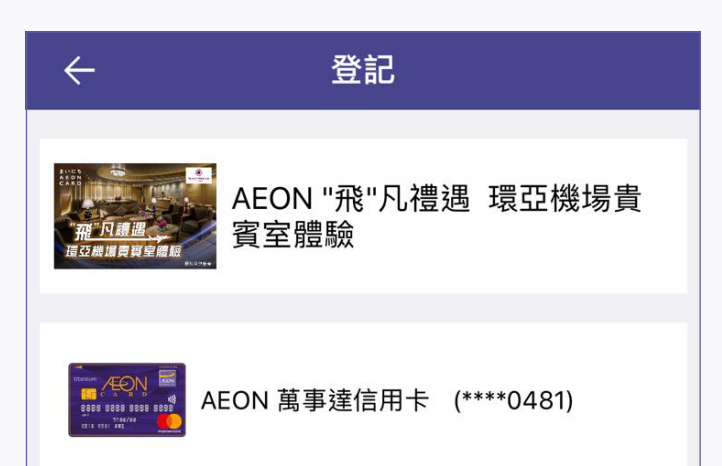

4. 點選「立即登記」後,「提醒」視窗將 會彈出,細閱「提醒」然後按「繼續」

|            | AEON 萬事達信用卡 (****0481)    |  |
|------------|---------------------------|--|
| $\bigcirc$ | Circle K Visa卡 (****9002) |  |
|            |                           |  |
|            |                           |  |
|            |                           |  |
|            |                           |  |
|            |                           |  |
|            | 下一步                       |  |

5. 選擇信用卡以換領電子入場門票

| 環亞機場貴賓室電子入場門票<br><sup>累積消費每滿HK\$12,000</sup><br>(上限4張)          | - 1 +               |  |  |
|-----------------------------------------------------------------|---------------------|--|--|
|                                                                 |                     |  |  |
|                                                                 |                     |  |  |
| 累積消費要求                                                          | <b>\$12,000.</b> 00 |  |  |
| 每張信用卡只限登記1次及合共最多4張電子<br>入場門票。<br>登記種類及數量一經確認,將不能更改、取消<br>或再次登記。 |                     |  |  |
| ✓ 我已閱讀並同意條款及細則                                                  |                     |  |  |
| 重設                                                              | 確定                  |  |  |
| 6 避煙雨了)但阳西數旱                                                    | 並细胞甘攸書              |  |  |

6. 選擇電子人場門票數量,亚細閱具條款 及細則·然後按「確定」

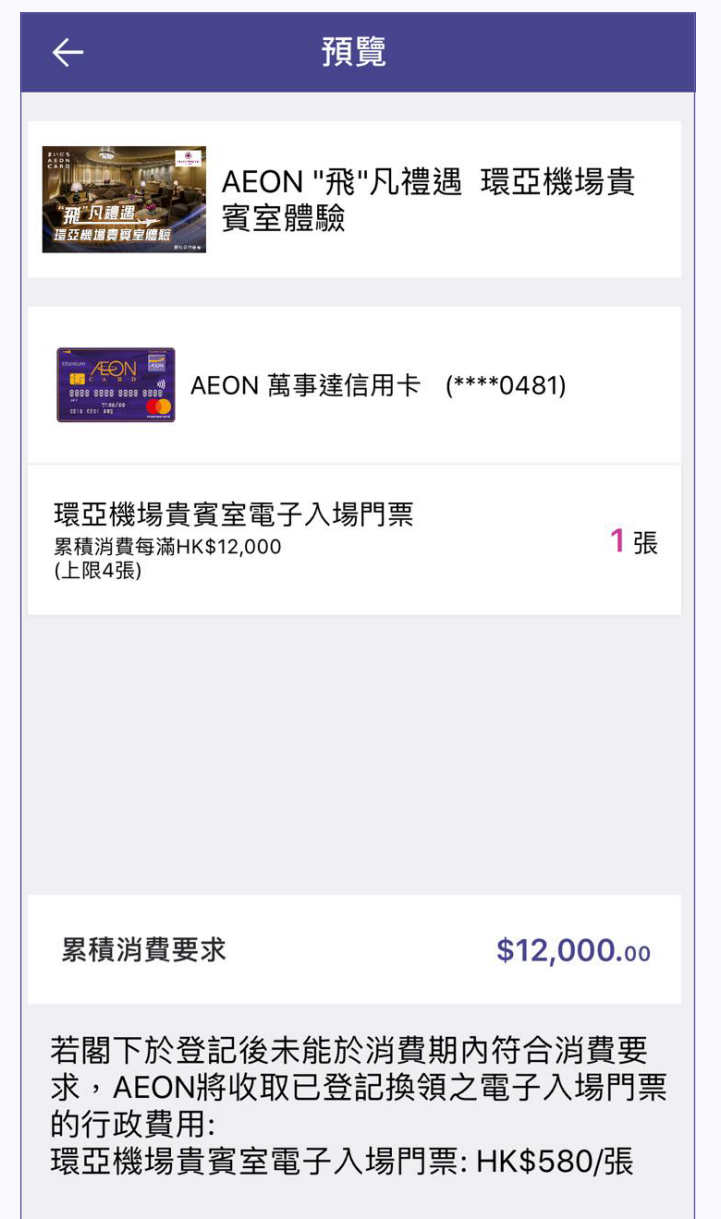

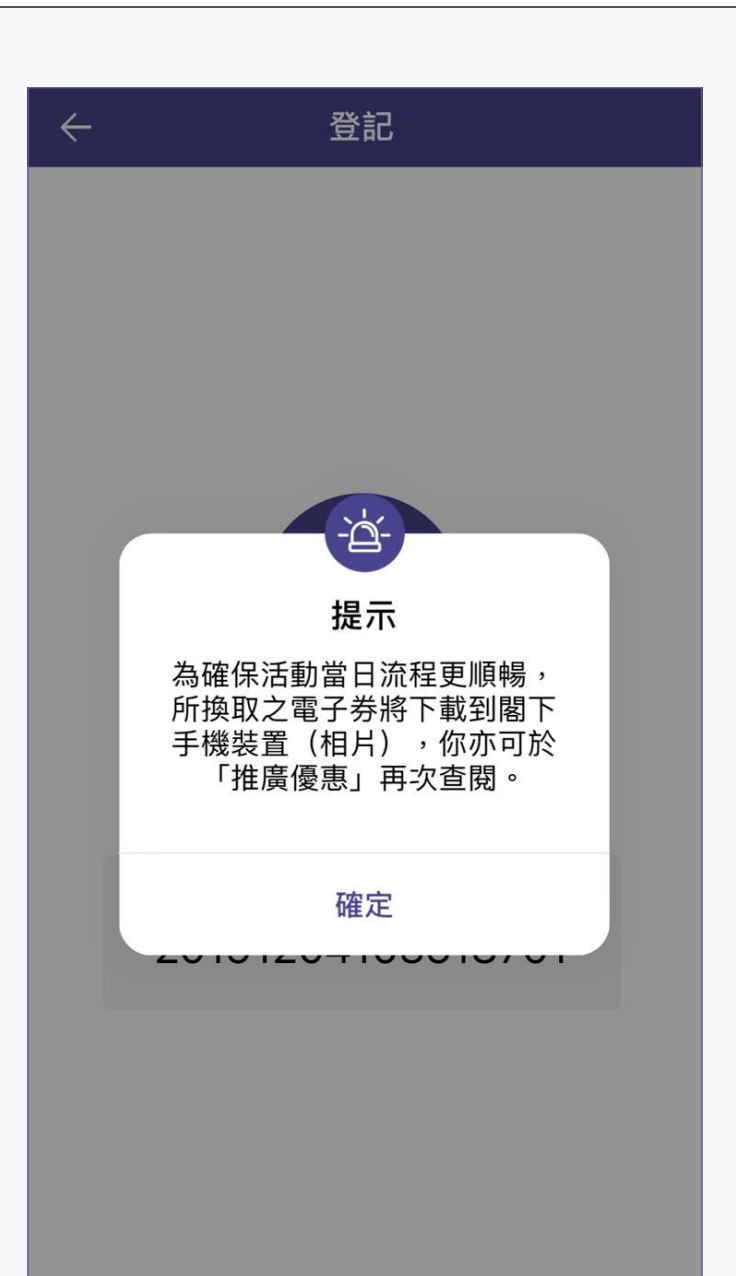

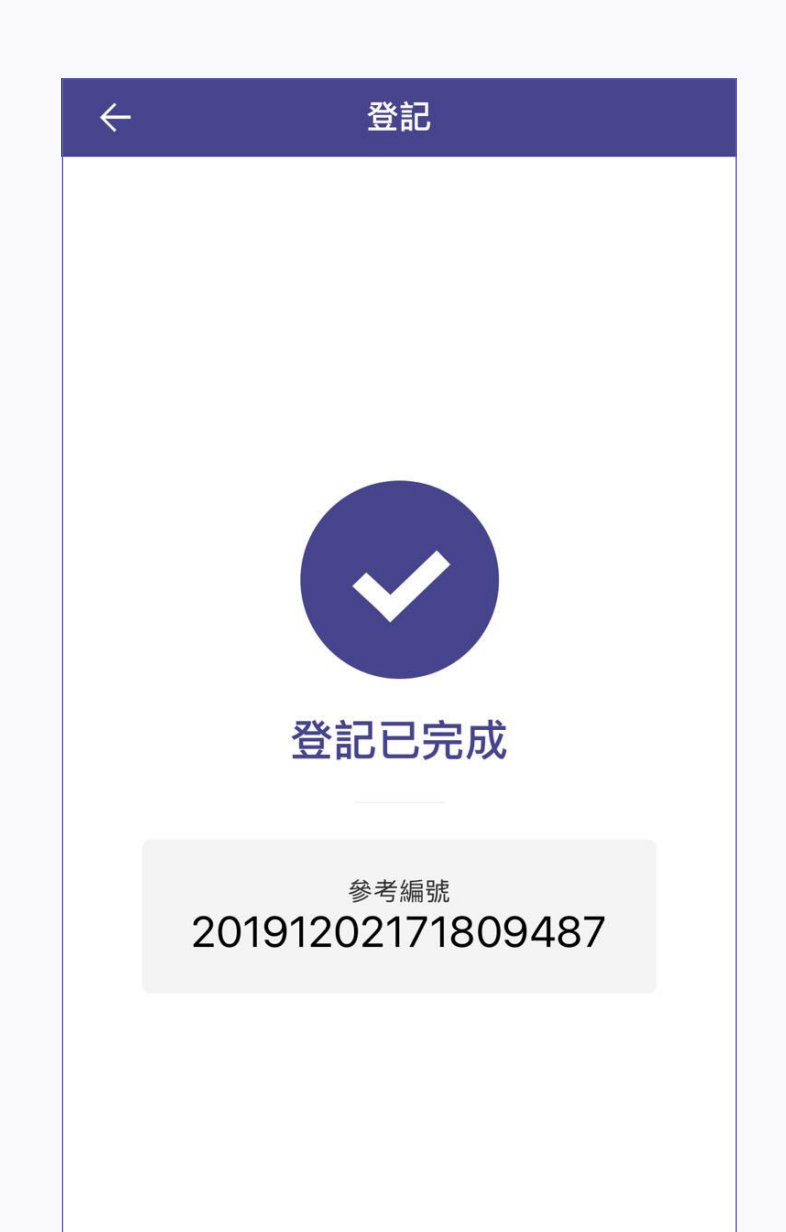

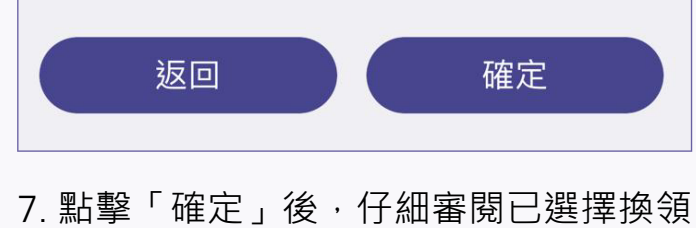

的電子入場門票的數量,然後按「確定」

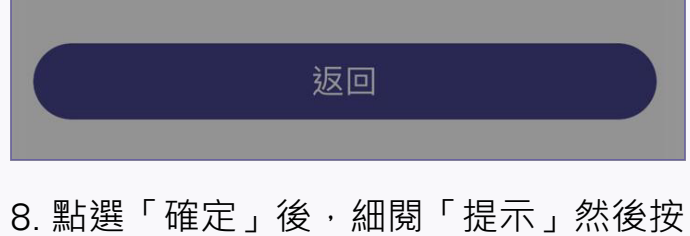

「確定」

返回

9. 手續完成,電子入場門票已下載到閣下 手機裝置上/相簿內

## 如何領取已換領的電子入場門票?

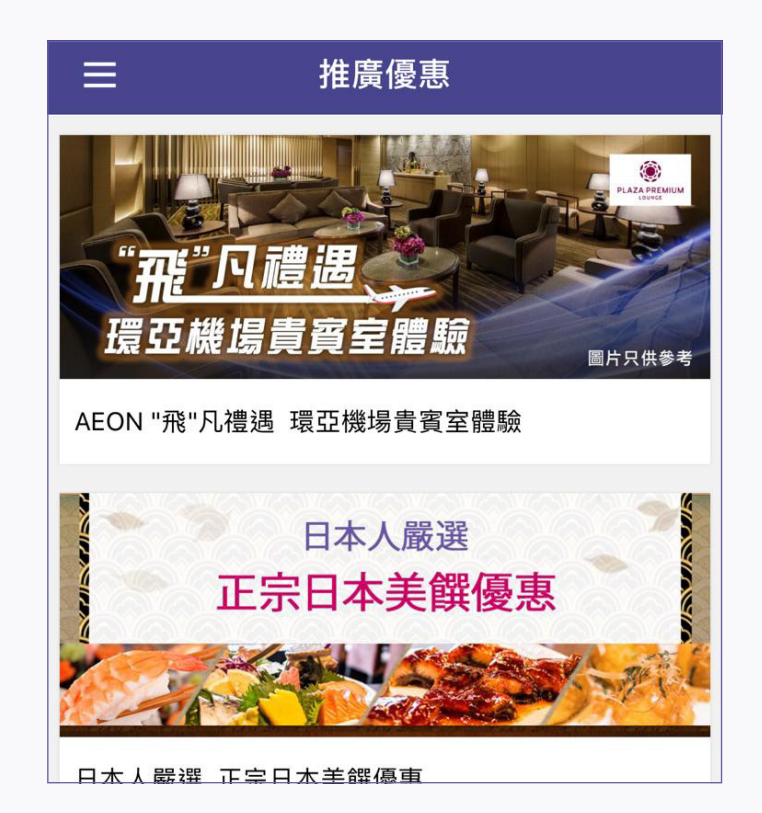

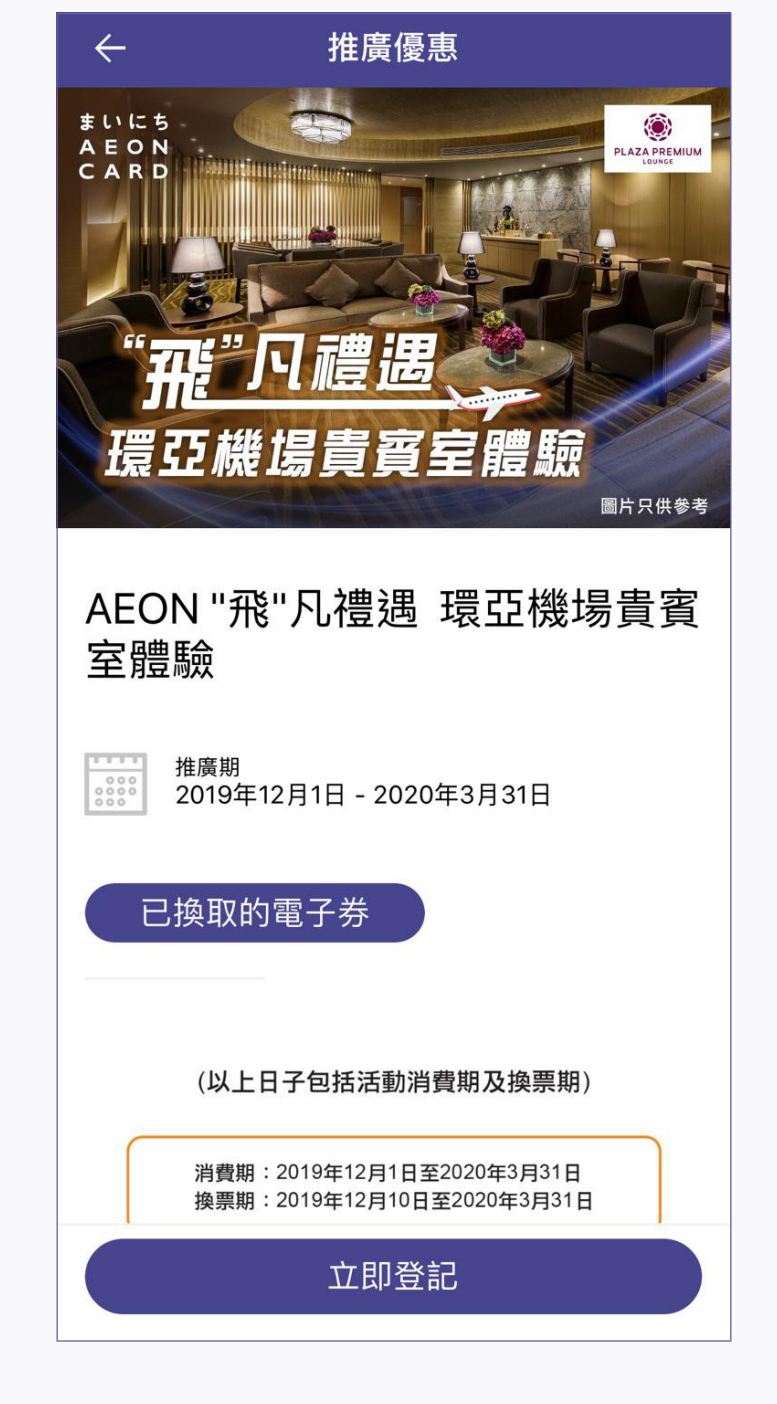

10. 再次點選「AEON "飛"凡禮遇環亞機 場貴賓室體驗」

11. 點選「已換取的電子券」

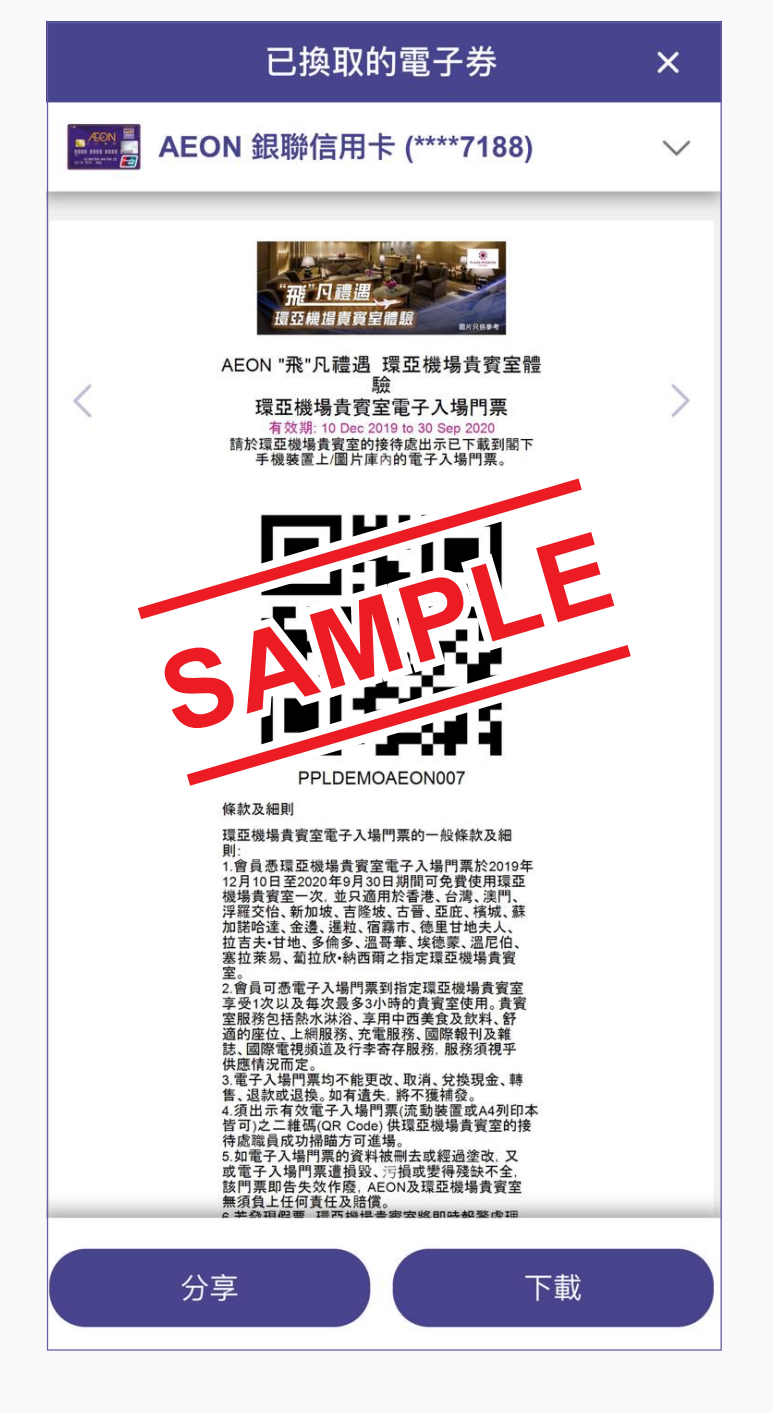

12. 您可按左下選擇「分享」將電子入場 門票分享予他人,或按右下選擇「下載」 直接下載電子門票到閣下的手機裝置上/ 圖片庫內